# FANUC

Requerimientos e Instalación del software de simulación Roboguide

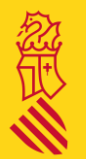

## Requisitos de instalación (mínimos)

- Sistema operativo (64 bits recomendado):
  - Windows 10 (32-bit y 64-bit)
  - Windows 8.1 (32-bit y 64-bit)
  - Windows 7 (32-bit y 64-bit)
- **Tipo de procesador**: AMD Athlon 64 3200+, Pentium IV 2.4 Ghz (Se recomienda Core (TM) 2 Quad o superior)
- Velocidad del procesador 2,4 Ghz
- Memoria del sistema 1 GB; Se recomiendan 4 GB.
- Tarjeta de video:
  - o RAM 512 MB
  - o Resolución 1280x1024
  - Profundidad de color Color de 24 bits
  - Funciones de hardware Soporte de hardware OpenGL
- Espacio libre en disco duro 4 GB
- Hardware adicional: Ethernet, Mouse

- Requisitos del sistema operativo
  - Inicie sesión <u>como usuario administrador</u> local para instalar el producto y registrar la versión completa del software.
  - Internet Explorer 11.
  - Chrome V83 o posterior.
  - Tamaño de fuente normal (96 DPI).
  - El puerto 3002 no debe utilizarse para otros fines.
  - El nombre de la computadora debe ser A-Z, a-z, 0-9 o '-'.
- No se admiten otros modos de Windows XP de Windows 7.
- El escritorio remoto no es compatible.
- No es compatible con VM.
- Windows RT no es compatible.
- No se admite el separador decimal por coma.
- No puede utilizar la cuenta de invitado para ROBOGUIDE.
- Panel táctil no está soportado.

1.- Descomprimir el archivo descargado desde el servidor FANUC en el escritorio del PC y ejecutar el SETUP, es importante tener en cuenta los requisitos del sistema descritos anteriormente.

| Nombre                    | Fecha de modificación | Тіро                | Tamaño       |
|---------------------------|-----------------------|---------------------|--------------|
| RobotSimulatorSetup       | 01/02/2021 7:15       | Carpeta de archivos |              |
| RobSrvr                   | 01/02/2021 7:14       | Carpeta de archivos |              |
| Support                   | 01/02/2021 7:14       | Carpeta de archivos |              |
| VisionControlsV7          | 01/02/2021 7:14       | Carpeta de archivos |              |
| VisionControlsV8          | 01/02/2021 7:14       | Carpeta de archivos |              |
| 🔄 autorun                 | 27/03/2009 1:52       | Información sobre   | 1 KB         |
| 🔄 Control                 | 28/08/2020 12:44      | Opciones de confi   | 9 KB         |
| 🚾 data1                   | 29/01/2021 8:06       | Archivo WinRAR      | 2.102 KB     |
| data1.hdr                 | 29/01/2021 8:06       | Archivo HDR         | 1.831 KB     |
| uata2                     | 29/01/2021 8:14       | Archivo WinRAR      | 1.544.730 KB |
| engine32                  | 25/01/2020 2:09       | Archivo WinRAR      | 449 KB       |
| 🛋 fanuc                   | 06/12/2007 2:17       | Archivo BMP         | 19 KB        |
| 🔊 fanuc                   | 29/01/2021 8:14       | Opciones de confi   | 1 KB         |
| layout.bin                | 29/01/2021 8:14       | Archivo BIN         | 14 KB        |
| license                   | 06/07/2020 3:26       | Documento de te     | 3 KB         |
| License_Agreement_eng     | 06/07/2020 3:26       | Documento de te     | 3 KB         |
| License_Agreement_jpn     | 06/07/2020 3:26       | Documento de te     | 2 KB         |
| patch                     | 03/04/2020 10:56      | Opciones de confi   | 4 KB         |
| 📄 readme                  | 28/01/2021 6:29       | Documento de te     | 14 KB        |
| 📄 readmeja                | 28/01/2021 6:29       | Documento de te     | 7 KB         |
| 🔊 resourceja              | 30/11/2016 5:27       | Opciones de confi   | 4 KB         |
| ROBOGUIDE_ReleaseNote_eng | 06/07/2020 3:26       | Documento de te     | 3 KB         |
| ROBOGUIDE_ReleaseNote_jpn | 06/07/2020 3:26       | Documento de te     | 3 KB         |
| 🛃 setup                   | 10/11/2003 11:55      | Aplicación          | 115 KB       |
| setup.ibt                 | 29/01/2021 8:00       | Archivo IBT         | 367 KB       |
| setup                     | 29/01/2021 8:00       | Opciones de confi   | 1 KB         |
| setup.inx                 | 29/01/2021 8:00       | Archivo INX         | 340 KB       |
| 💿 welcome                 | 23/12/2020 7:34       | Chrome HTML Do      | 28 KB        |

2.- Instalar componentes adicionales previos a la instalación de Roboguide <

| The following components will be installed on your machine:                                                                                                    |          |
|----------------------------------------------------------------------------------------------------|----------|
| Visual C++ "14" Runtime Libraries (x86)<br>Visual C++ "14" Runtime Libraries (x64)<br>Visual C++ 2013 Runtime Libraries (x86)<br>Visual C++ 2013 Runtime Libraries (x64)<br>Microsoft MSXML 4.0 Parser | <b>^</b> |
| Do you wish to install these components?                                                                                                    |          |
| ¥ you choose Cancel, setup will exit.                                                                                                    |          |
| Install Cancel                                                                                                    |          |

# 3.- La instalación de Roboguide comenzara al pulsar sobre NEXT

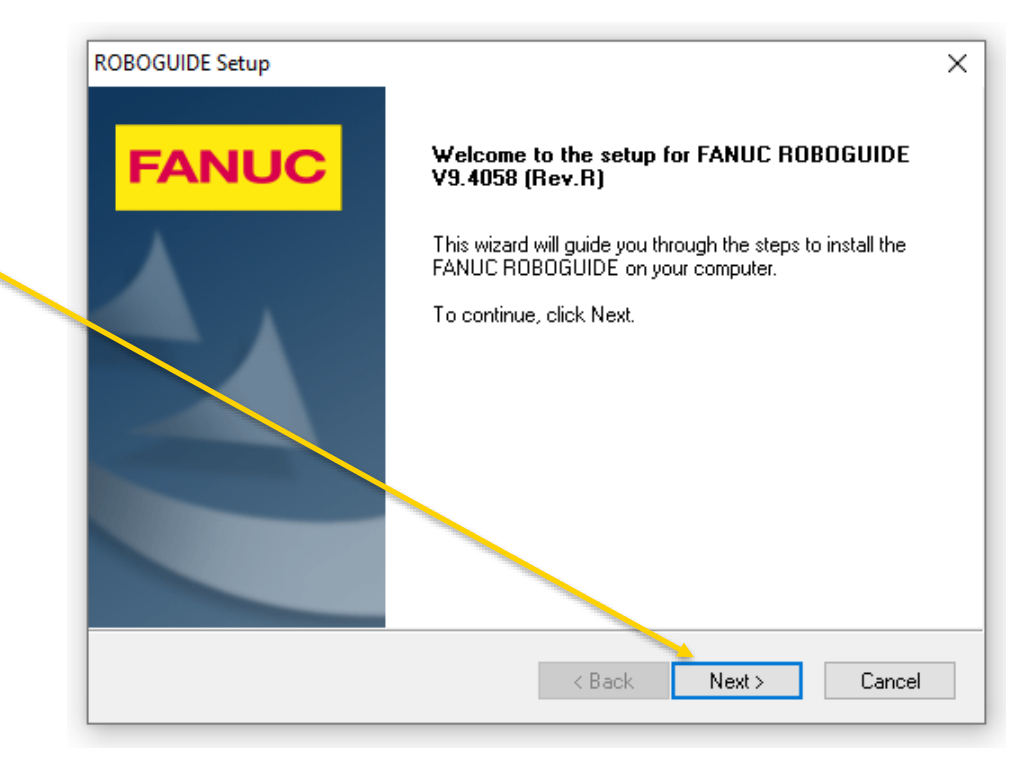

# 4.- Aceptamos los términos de la licencia.

| ROBOGUIDE Setup  License Agreement Please read the following license agreement carefully.  FANU                                                                 | ×  |
|----------------------------------------------------------------------------------------------------|----|
| License Agreement Please read the following license agreement carefully. FANU                                                                                   | IC |
| Please read the following license agreement carefully.                                                                                                    | IC |
|                                                                                                    | ~  |
| Press the PAGE DOWN key to see the rest of the agreement.                                                                                                    |    |
| This License Agreement certifies that you have the license to use the Software legally.<br>Please keep this Agreement with the Software carefully.              | ^  |
| LICENSE AGREEMENT                                                                                                    |    |
| This is an Agreement between you and FANUC LTD ("FANUC") regarding the Software<br>Product ("the Software") which you receive with this Agreement.              |    |
| T.SBANT OF LICENSE<br>FANUC grapts you the following right regarding the Software:                                                                              | ~  |
| Do you accept all the terms of the preceding License Agreement? If you select No, the setu<br>will close. To install ROBOGUIDE, you must accept this agreement. | P  |
| InstallShield                                                                                                    |    |
| < Back Yes No                                                                                                    |    |

5.- Deben quedar marcados ambos Plug-Ins y pulsar NEXT

| FANUC ROBOGUIDE                                                                                           | ×                                              |
|----------------------------------------------------------------------------------------------------|------------------------------------------------|
| Check which Process Plug-ins to install.                                                                  | FANUC                                          |
| Select the features you want to install, and des                                                          | elect the features you do not want to install. |
|                                                                                                    | Description                                    |
| -0.19 GB of space required on the C drive<br>544.37 GB of space available on the C drive<br>InstallShield | < Back Next > Cancel                           |

6.- Los Utility Plus-Ins estarán seleccionados en la lista, pulsamos NEXT.

| FANUC ROBOGUIDE                                                                                                    | ×                                              |
|----------------------------------------------------------------------------------------------------|------------------------------------------------|
| Check which Utility Plug-ins to install.                                                                                                    | FANUC                                          |
| Select the features you want to install, and desc<br>Utility Plug-Ins<br>4D Editor<br>Bin Pick<br>Coordinated Motion<br>External Device Connection<br>Machine Tool<br>Machine Tool<br>Modeler<br>Rail Axis<br>Simulator Utility<br>TP Program Edit | elect the features you do not want to install. |
| 544.37 GB of space available on the C drive                                                                                                    | < Back Next > Cancel                           |

7.- Es muy importante en este paso de la instalación seleccionar LICENSE SERVER, no viene seleccionada por defecto. Esta utilidad nos permitirá posteriormente gestionar las licencias desde un servidor de licencias. Seleccionamos y pulsamos NEXT

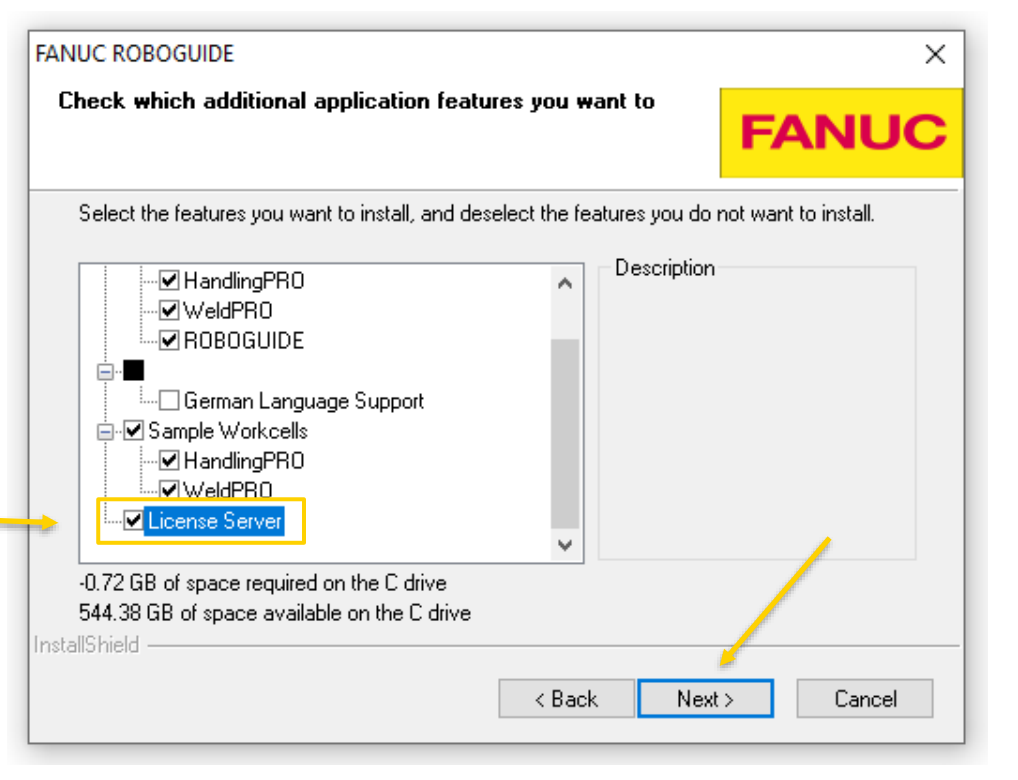

8.- Los controladores virtuales deben quedar seleccionados conforme se muestra, y pulsamos NEXT.

| Select the features you want to insta | l, and deselect the fe | atures you do not | want to insta |
|---------------------------------------|------------------------|-------------------|---------------|
| FRVRC V9.40 9.4058.09.05              |                        |                   |               |
| FRVRC V9.30 9.30116.13.04             |                        |                   |               |
|                                       |                        |                   |               |
|                                       |                        |                   |               |
|                                       |                        |                   |               |
|                                       |                        |                   |               |

# 9.- Se muestra la configuración seleccionada. Pulsamos NEXT

| ROBOGUIDE Setup                                                                                                    | < |
|----------------------------------------------------------------------------------------------------|---|
| Start Copying Files                                                                                                    |   |
| Review settings before copying files.                                                                                                    | 2 |
| Setup has enough information to start copying the program files. If you want to review or<br>change any settings, click Back. If you are satisfied with the settings, click Next to begin<br>copying files. |   |
| Current Settings:                                                                                                    |   |
| Installing ADBOGUIDE V9.4058 (Rev.R)                                                                                                    |   |
| Destination Folder:<br>C:\Program Files (x86)\FANUC                                                                                                    |   |
| Installation includes:<br>Application Features<br>Desktop Shortcuts<br>HandlingPRO                                                                                                    |   |
|                                                                                                    |   |
| InstallShield                                                                                                    |   |

10.- Comienza el proceso de instalación, dado que se instalan varios plug-ins durante el proceso, veremos que aparecen diferentes ventanas de instalación que se irán cerrando FANUC Robotics Robot Server - InstallShield Wizard **Preparing Setup** Please wait while the InstallShield Wizard prepares the setup.

FANUC Robotics Robot Server Setup is preparing the InstallShield Wizard, which will guide you through the rest of the setup process. Please wait.

×

|              |  | <br> |        |
|--------------|--|------|--------|
|              |  |      |        |
|              |  |      |        |
| allShield —— |  |      |        |
|              |  |      | Cancel |